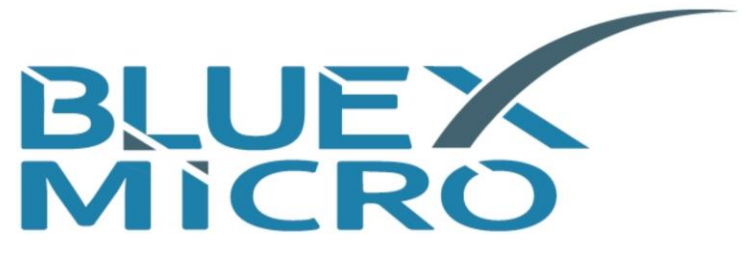

# **BlueX Microelectronics Co., Ltd.**

# Bluetooth 5.0 LE | MESH SoC 开发板快速上手

BX2400-dRF0xp-S1x

版本:1.7

日期:2021/5/19

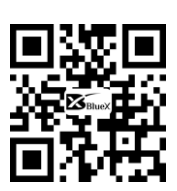

http://www.bluexmicro.com

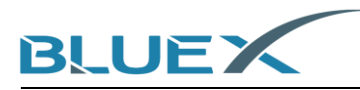

# 目录

| 1. | 前序                        | <br>3  |
|----|---------------------------|--------|
| 2. | 准备工作                      |        |
|    | 2.1 软件 SDK 的准备            | <br>3  |
|    | 2.2 硬件的准备                 | <br>5  |
|    | 2.3 安装 Keil 和 Jlink       | <br>5  |
|    | 2.4 范例固件的编译生成             | <br>5  |
| 3. | 操作步骤                      |        |
|    | 3.1 文件的拷贝                 | <br>7  |
|    | 3.2 设置 Jflash &烧写固件到开发板   | <br>9  |
|    | 3.3 确认开发板的信息输出            | <br>14 |
| 4. | 文档修改记录                    | <br>17 |
| 5. | 附录                        |        |
|    | 5.1 BX2400-dRF0xp-S1c 原理图 | <br>18 |

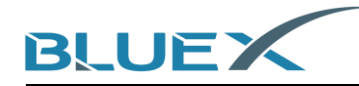

## 1. 前序

- 此文档分三个步骤告知用户如何将带广播的蓝牙固件烧录到开发板,实现开发板的快速上手:
  - (1) 将文件拷贝到指定目录
  - (2) 对 J-Flash 进行设置,并烧写固件 template\_with\_bootloader.hex 到开发板
  - (3) 确认开发板有打印信息输出,以及查看蓝牙广播

#### 2. 准备工作

- 2.1 软件 SDK 的准备
  - (1) 本文以 BlueX SDK3.2 为例, SDK 下载链接: <u>https://gitee.com/BXMicro/SDK3</u>,如下图:

| BXMicro / SDK3                  |                |                               |                         |                  |               |                     | @ Wato         |
|---------------------------------|----------------|-------------------------------|-------------------------|------------------|---------------|---------------------|----------------|
| <⇒>  ⟨) 代码  □  □                | Issues 0       | 沿 Pull Requests 💿             | 🖽 Wiki                  |                  | 屾 统计          | 🗢 DevOp             | s 🕶            |
| master 🔹 🕅 分支 1 🛇 标签 3          |                | + Pu                          | II Request + Issue      | <b>1</b><br>文件 ▼ | Web IDE       | 克隆/下载 ▼             | 简介             |
| B bx-lz 1.Fix that bx_public ca | nnot be publis | hed t f791ecc 3个月前            |                         |                  | HTTPS SSH     | SVN SVN+SSH         |                |
| C .vscode                       | 1.Fi           | x that bx_public cannot be pu | blished to multiple sul | bscribers        | https://gitee | .com/BXMicro/SDK3.g | git 复制         |
| applications                    | 1.Fi           | x that bx_public cannot be pu | blished to multiple sul | bscribers        |               | ▼ よ 下载ZIP           |                |
| boards/bx2400_evk_0024          | first          | commit                        |                         |                  | 2             | 8个月前                | - 1750         |
| a components                    | 1.Fi           | x that bx_public cannot be pu | blished to multiple sul | bscribers        | -             | 3个月前                | <b>贡献者</b> (2) |
| a devices                       | first          | commit                        |                         |                  |               | 8个月前                | 1 B            |

(2) BlueX 还提供常用的软件 Demo Code 方便开发者参考使用, Demo Code 下载链接: <u>https://gitee.com/BXMicro/SDK3 Demo</u>,下载方法如下图:

| BXMicro / SDK       | 3_Demo         |                   |                 |                     | ◎ Watch <del>-</del>      |
|---------------------|----------------|-------------------|-----------------|---------------------|---------------------------|
| ◇◇代码                | E Issues 0     | ំ Pull Requests 0 | 🖽 Wiki          | 匝 统计                | ∞ DevOps •                |
| 该仓库未指定开源许可          | 证,未经作者的许可,此    | 比代码仅用于学习,不能用于其    | 他用途。 😢          | 1                   | × 简介<br>新去描述              |
| master 🔹 🗞 分支 1 🔇   | >标签0           | + Pull            | Request + Issue | 文件 <b>*</b> Web IDE |                           |
| B bx-lz SDK3.2 821a | a1a4 3个月前      |                   |                 | HTTPS S             | SH SVN SVN+SSH            |
| 🔁 demo              | SDK            | 3.2               |                 | https://gite        | e.com/BXMicro/SDK3_Dem 复制 |
| E README.MD         | rena           | me readme file    |                 |                     | 🛓 下载ZIP                   |
| image-202008181400  | 040106.png add | led demo          |                 | 2                   | 8个月前                      |

(3) 需要注意的是, Demo Code 下载解压后, 需要将 Demo 文件夹复制粘贴到 SDK3 根目录下的 examples 里才可正常使用。

|             | > SDK3 > examples > | < 5 | 搜 |
|-------------|---------------------|-----|---|
| 名称          | ^                   |     |   |
| ble<br>demo |                     |     |   |
|             |                     |     |   |

(4) 同时为更方便开发者学习使用 BlueX SDK,我们还提供了软件说明文档网页链接: <u>https://gitee.com/BXMicro/SDK3\_DOC</u>

| BXMicro / SDK3_D         | OC           |                  |                |         |     |         |              |
|--------------------------|--------------|------------------|----------------|---------|-----|---------|--------------|
| < \∕ / 代码                | 🗄 Issues 🏾 0 | រា Pull Requests | 0              | Wiki    |     | 屾 统计    | \infty DevOp |
|                          |              |                  |                |         |     |         |              |
| 该仓库未指定开源许可证,未            | R经作者的许可,此    | 比代码仅用于学习,不       | 能用于其他用途。       | 0       |     |         | ×            |
| master 🔹 🐎 分支 1 🛇 标签     | ٤ 0          |                  | + Pull Request | + Issue | 文件▼ | Web IDE | 克隆/下载 ▼      |
| B bx-lz add button 7c3bb | 336 3个月前     |                  |                |         |     |         | 34 次提交       |
| Ci adc使用                 | Vers         | ion SDK3.2       |                |         |     |         | 3个月前         |
| 🔁 ble_master             | add          | pdf files        |                |         |     |         | 7个月前         |
| ble_slave                | del u        | unused key_value |                |         |     |         | 7个月前         |
| 🔁 button                 | add          | button           |                |         |     |         | 3个月前         |
| 🗋 debug_log              | Vers         | ion SDK3.2       |                |         |     |         | 3个月前         |
| ☐ flexible_button库使用     | Vers         | ion SDK3.2       |                |         |     |         | 3个月前         |
| 🛅 iic_test               | Vers         | ion SDK3.2       |                |         |     |         | 3个月前         |
| key_value                | Vers         | ion SDK3.2       |                |         |     |         | 3个月前         |
| <b>D</b> pwm使用           | add          | pdf files        |                |         |     |         | 7个月前         |
| 🔁 sensor                 | add          | example doc      |                |         |     |         | 8个月前         |
| 🛅 spi_test               | Vers         | ion SDK3.2       |                |         |     |         | 3个月前         |
| 🛅 timer                  | Vers         | ion SDK3.2       |                |         |     |         | 3个月前         |
| 百快速入门                    | Vers         | ion SDK3.2       |                |         |     |         | 3个月前         |

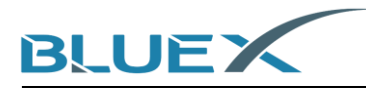

#### 2.2 硬件的准备

准备开发板 BX2400-dRF0xp-S1c, RF0x 模块(本文以为 RF03 模块为例) 及对应转接板

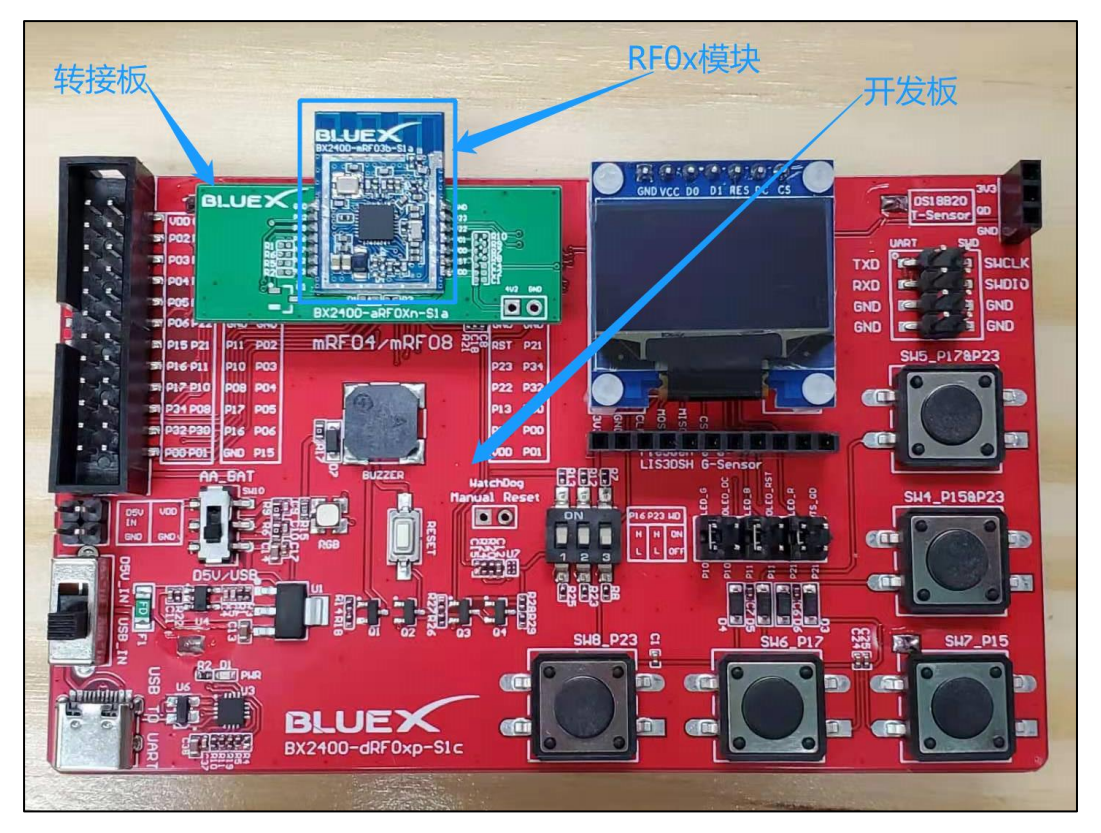

2.3 安裝 Keil 和 Jlink

Keil 和 Jlink 的安装可参考《开发板环境搭建》文档

- 2.4 范例固件的编译生成
  - (1) 在 SDK3.2 以下路径下,打开[ble\_base]工程

| , | 1.046.046.0        | BXMicro-SDK3-release-v3. | 2-20210104 → SDK3 | $\rightarrow$ examples $\rightarrow$ ble $\rightarrow$ ble_base $\rightarrow$ project $\rightarrow$ mdk |
|---|--------------------|--------------------------|-------------------|----------------------------------------------------------------------------------------------------|
|   | 名称                 | 修改日期                     | 类型                | 大小                                                                                                    |
|   | ble_base.uvoptx    | 2021/1/4 16:35           | UVOPTX 文件         | 66 KB                                                                                                   |
| * | 🔣 ble_base.uvprojx | 2021/1/4 16:35           | 礦ision5 Project   | 108 KB                                                                                                  |
| * |                    |                          |                   |                                                                                                    |
| * |                    |                          |                   |                                                                                                    |
|   |                    |                          |                   |                                                                                                    |
|   |                    |                          |                   |                                                                                                    |

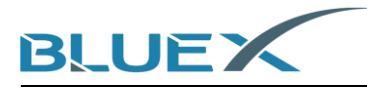

(2) 在 keil 工程内将[bx\_sdk3\_config.h]内的宏[BX\_DEEP\_SLEEP](此宏是用于使能或除能芯片运行中的休眠)的值改成0(零)(除能休眠目的是方便后续连接 Jlink 读取 log 的操作,使能休眠时不易连接 Jlink,实际开发中请开发者根据需要使能或除能休眠),然后编译工程,生成固件

| 🧼 🔛 🕮 🧼 🔛 📴 template  | 🖂 孫 🛔 🖷 🗇 🏟                                   |
|-----------------------|-----------------------------------------------|
| Project 📮 🗵           | bx_sdk3_config.h*                             |
| 🖃 🍄 Project: ble_base | 14                                            |
| 🖃 🐲 template          | 15 */                                         |
| 🕀 🧰 bx/core           | 16 L                                          |
| 🕀 🧰 bx/ble            | 17 /* Define to prevent recursive inclusion*/ |
| m bx/log              | 18 Hainder BX SDK3 CONFIG H                   |
| w by/drivers          | 20                                            |
|                       | 21 #ifdef cplusplus                           |
| components            | 22 extern "C" {                               |
| user/profiles         | 23 #endif                                     |
| user/service          | 24 -                                          |
| 🗄 🛄 user/app          | 25 //1 => rf01                                |
| user/drivers          | 26 //2 => bx2416                              |
| 🖃 🗁 cfg               | 27 / 7/3 = 5  rfl 03                          |
| bx_config.h           | $29 //8 \Rightarrow rf08$                     |
| bx svs config.h       | 30 Hifndef BX CHIP TYPE                       |
| bx pcb config.h       | 31 #define BX_CHIP_TYPE 3                     |
| by ann config h       | 32 #endif                                     |
| by in confine         | 33                                            |
| bx_ip_config.n        |                                               |
| bx_sdk3_config.h      | 35 - Finder BX DEEP SLEEP                     |
|                       | 37 indif                                      |
|                       | 38 -                                          |
|                       | 39 = #if ( BX DEEP SLEEP > 0 )                |
|                       | 40 #define BX_UART_SHELL_ENABLE 0             |
|                       | 41 #endif                                     |

(3) 工程编译完成后,固件[template\_with\_bootloader.hex]将出现在和工程文件同一路径下 如下图:

| 名称                           | 修改日期            | 类型               | 大小       |
|------------------------------|-----------------|------------------|----------|
| Listings                     | 2021/1/19 11:47 | 文件夹              |          |
| Objects                      | 2021/1/19 11:48 | 文件夹              |          |
| ble_base.uvoptx              | 2021/1/4 16:35  | UVOPTX 文件        | 66 KE    |
| 🔣 ble_base.uvprojx           | 2021/1/4 16:35  | 礦ision5 Project  | 108 KE   |
| i boot_ram.hex               | 2021/1/19 11:48 | Intel HEX binary | 12 KE    |
| 鬙 debug_flash.ini            | 2021/1/19 11:48 | MS ini file      | 1 KE     |
| 🛋 template.asm               | 2021/1/19 11:48 | Assembly langu   | 1,613 KB |
| 📄 template_ota.bin           | 2021/1/19 11:48 | BIN 文件           | 49 KB    |
| template_with_bootloader.hex | 2021/1/19 11:48 | Intel HEX binary | 129 KB   |

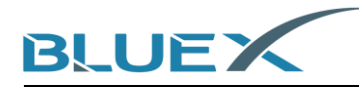

### 3. 操作步骤

- 3.1 文件的拷贝
  - (1) 首先将 SDK 目录 tools\bluex\prog\_tool\_v2 中的[BlueX]文件夹和[JFlashDevice.xml]复制到
    JLink 安装目录下,如图所示:

|   |                       |                 |                | SDK3 → too                                 | ols > bluex > prog_tool_v2 > |
|---|-----------------------|-----------------|----------------|--------------------------------------------|------------------------------|
|   | 名称                    | 修               | 改日期            | 类型                                         | 大小                           |
|   | BlueX                 | 20              | 21/1/9 12:05   | 文件夹                                        |                              |
| * | I llinkDevices yml    | 20              | 21/1/4 16:35   | XMI 対                                      | 档 1 KB                       |
| * |                       | 20              | 21/1/4 16:35   | ·<br>· · · · · · · · · · · · · · · · · · · | ≝ 1 KB                       |
| * |                       | 20              | 21/1/1/10105   | ~+~!-                                      |                              |
| * |                       |                 |                |                                            |                              |
|   |                       |                 |                |                                            |                              |
|   |                       |                 |                |                                            |                              |
|   |                       |                 |                |                                            |                              |
|   |                       |                 |                |                                            |                              |
|   | > SEGGER > J          | Link_V644f >    |                |                                            |                              |
|   | A 44                  |                 | 314 <b>T</b> H |                                            |                              |
|   | 石林                    | 1502.090        | 突尘             | X/J                                        |                              |
| * | 📕 BlueX               | 2020/4/25 15:55 | 文件夹            |                                            |                              |
|   | Devices               | 2020/4/25 15:23 | 文件夹            |                                            |                              |
| 7 | 📜 Doc                 | 2020/4/25 15:23 | 文件夹            |                                            |                              |
| R | 📜 ETC                 | 2020/4/25 15:23 | 文件夹            |                                            |                              |
| * | 📕 GDBServer           | 2020/4/25 15:23 | 文件夹            |                                            |                              |
|   | 📕 RDDI                | 2020/4/25 15:23 | 文件夹            |                                            |                              |
|   | 📕 Samples             | 2020/4/25 15:23 | 文件夹            |                                            |                              |
|   | 📕 USBDriver           | 2020/4/25 15:23 | 文件夹            |                                            |                              |
|   | 🔜 JFlash.exe          | 2019/4/12 23:18 | 应用程序           | 704 KB                                     |                              |
|   | 🔜 JFlashLite.exe      | 2019/4/12 23:18 | 应用程序           | 345 KB                                     |                              |
|   | 🛃 JFlashSPI.exe       | 2019/4/12 23:18 | 应用程序           | 408 KB                                     |                              |
|   | 🛃 JFlashSPI_CL.exe    | 2019/4/12 23:18 | 应用程序           | 563 KB                                     |                              |
|   | 🔝 JLink.exe           | 2019/4/12 23:18 | 应用程序           | 292 KB                                     |                              |
|   | 🗟 JLink_x64.dll       | 2019/4/12 23:19 | 应用程序扩展         | 17,268 KB                                  |                              |
|   | JLinkARM.dll          | 2019/4/12 23:18 | 应用程序扩展         | 16,184 KB                                  |                              |
|   | 🔝 JLinkConfig.exe     | 2019/4/12 23:18 | 应用程序           | 441 KB                                     |                              |
|   | JLinkDevices.xml      | 2019/7/22 18:58 | XML 文档         | 1 KB                                       |                              |
|   | 🛃 JLinkDLLUpdater.exe | 2019/4/12 23:18 | 应用程序           | 139 KB                                     |                              |
|   | 🚟 JLinkGDBServer.exe  | 2019/4/12 23:18 | 应用程序           | 599 KB                                     |                              |
|   | II inkGDBServerCLeve  | 2019/4/12 23:18 | 应用程序           | 575 KB                                     |                              |

(2) 若 J-Link 安装路径下原来就存在 [JLinkDevices.xml]文件,按照以下方法处理: 首先双击 打开 SDK3.x 文件路径下的 [JLinkDevices.xml]文件, 然后复制文件内如下图框选的内容

|             |                                                                                                    |                     | $\rightarrow$ SDK3 $\rightarrow$ tools $\rightarrow$ | bluex > prog_tool_v2                            | ~ 0                     | <u>ب</u> و | 搜索"prog_too |
|-------------|----------------------------------------------------------------------------------------------------|---------------------|------------------------------------------------------|-------------------------------------------------|-------------------------|------------|-------------|
| 名称          | ^                                                                                                    | 修改日期                | <u>業型</u> 1打开                                        | 文件 Open File                                    |                         |            |             |
| BlueX       |                                                                                                    | 2021/1/19 11 15     | 文件夹                                                  |                                                 |                         |            |             |
| JLinkDevice | s.xml                                                                                                    | 2(21/1/4 16:35      | XML 文档                                               | 1 KB                                            |                         |            |             |
| ReadMe.txt  |                                                                                                    | 2021/1/4 16:35      | 文本文档                                                 | 1 KB                                            |                         |            |             |
|             |                                                                                                    |                     |                                                      | DK3\tools\bluex\prog_tool_v2\JLinkDevices.xml - | Notepad++               | -          |             |
|             | <u>F</u> ile <u>E</u> dit <u>S</u> earch <u>V</u> iew                                                                                                    | Encoding Language   | Se <u>t</u> tings T <u>o</u> ols <u>M</u> acr        | <u>Run Plugins Window ?</u>                     |                         |            | х           |
|             |                                                                                                    | ) 🖌 🐚 🛍 ⊃ 🖒         | 📾 🍇 🔍 🔍 🗔 🛱                                          | 🛼 1 🏋 🖾 🔊 🖾 👁   🗉 🕨 関                           | 5                       |            |             |
|             | 🔚 JLinkDevices. xnl 🗵 🔚                                                                                                    | JLinkDevices. xml 🛛 |                                                      |                                                 |                         |            |             |
|             | 1 = <database></database>                                                                                                    |                     |                                                      |                                                 |                         |            |             |
|             | 2 E <device></device>                                                                                                    |                     |                                                      |                                                 |                         |            |             |
|             | 3 <chipin< th=""><th>fo Vendor="BlueX"</th><th>Name="Apollo_00_3V3</th><th>" Core="JLINK_CORE_CORTEX_M0" WorkRAMAd</th><th>ldr="0x00100000" WorkRA</th><th>MSize="</th><th>0x30000"/&gt;</th></chipin<> | fo Vendor="BlueX"   | Name="Apollo_00_3V3                                  | " Core="JLINK_CORE_CORTEX_M0" WorkRAMAd         | ldr="0x00100000" WorkRA | MSize="    | 0x30000"/>  |
|             | 4 <flashb< th=""><th>ankinto Name="QSPI</th><th>. Flash" BaseAddr="U</th><th>x800000" MaxSize="0x800000" Loader="Bit</th><th>ex/APOLLO_UU_3V3.FLM"</th><th>LoaderT</th><th>pe="FLASH_</th></flashb<>    | ankinto Name="QSPI  | . Flash" BaseAddr="U                                 | x800000" MaxSize="0x800000" Loader="Bit         | ex/APOLLO_UU_3V3.FLM"   | LoaderT    | pe="FLASH_  |
|             | 6 E (Device)                                                                                                    |                     |                                                      |                                                 |                         |            |             |
|             | 7 <chipin< th=""><th>fo Vendor="BlueX"</th><th>Name="Apollo 00 1V8</th><th>" Core="JLINK CORE CORTEX MO" WorkRAMAd</th><th>dr="0x00100000" WorkRA</th><th>MSize="</th><th>x30000"/&gt;</th></chipin<>   | fo Vendor="BlueX"   | Name="Apollo 00 1V8                                  | " Core="JLINK CORE CORTEX MO" WorkRAMAd         | dr="0x00100000" WorkRA  | MSize="    | x30000"/>   |
|             | 8 <flashb< th=""><th>ankInfo Name="QSPI</th><th>Flash" BaseAddr="(</th><th>x800000" MaxSize="0x800000" Loader="Blu</th><th>eX/APOLLO 00 1V8.FLM"</th><th>LoaderT</th><th>pe="FLASH</th></flashb<>       | ankInfo Name="QSPI  | Flash" BaseAddr="(                                   | x800000" MaxSize="0x800000" Loader="Blu         | eX/APOLLO 00 1V8.FLM"   | LoaderT    | pe="FLASH   |
|             | 9                                                                                                    |                     |                                                      |                                                 |                         |            |             |
|             | 10 L                                                                                                    |                     |                                                      |                                                 |                         |            |             |
|             |                                                                                                    |                     |                                                      | 2 复制 Cop                                        | у                       |            |             |

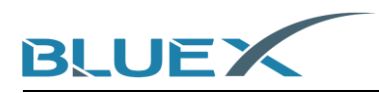

(3) 再打开 J-Link 安装路径下的[JLinkDevices.xml]文件,在该文件的最后"</DataBase>"前粘贴 刚才复制的内容即可,如下图:

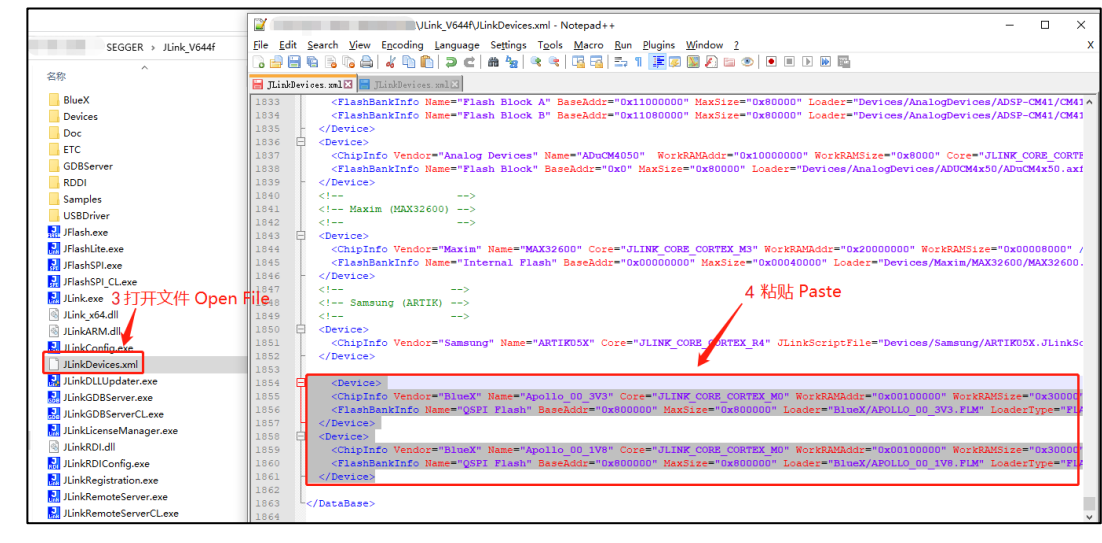

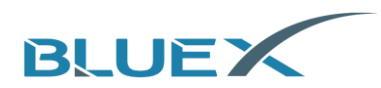

3.2 设置 Jflash &烧写固件到开发板

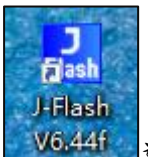

- (1) 点击 运行 J-Flash,选择[create a new project] -> [start J-Flash]
- (2) 点击下图箭头指示的地方,进行 Target Device 的选择

| 1 |
|---|
|   |
|   |
| - |
|   |

(3) 点击下拉箭头,选择 BlueX

| fanufacturer ×     |                                                         | -       |            |            |          |
|--------------------|---------------------------------------------------------|---------|------------|------------|----------|
| ×                  |                                                         |         |            |            |          |
| Manufacture Abov   | e e e e                                                 |         | Core       | Flash size | RAM size |
| Inspecified        | e-semi                                                  |         | ABM7       |            | -        |
| Inspecified        | 1                                                       |         | ARM9       | (e)        | 2        |
| Inspecified        | Imicio                                                  |         | ABM11      | ×          |          |
| Inspecified Analo  | a.                                                      |         | Cortex-A5  |            |          |
| Inspecified Atme   | 9                                                       |         | Cortex-A7  | 97         | 8        |
|                    | eKau                                                    |         | Cortex-A8  | 2          | 2        |
| Inspecified Blue>  |                                                         |         | Cortex-A9  |            |          |
| Inspecified Cirrus | Cirrus Logic<br>Cypress<br>Dialog Semiconductor<br>Digi |         | Cortex-A12 |            |          |
| Inspecified Cypre  |                                                         |         | Cortex-A15 | <u>.</u>   |          |
| Inspecified Dialo  |                                                         |         | Cortex-A17 | 2          |          |
| Inspecified Digi   |                                                         |         | Cortex-A53 | *          |          |
| Inspecified DSP0   | âroup                                                   |         | Cortex-A57 |            |          |
| Inspecified Epso   | n                                                       |         | Cortex-M0  | <u>0</u>   |          |
| Inspecified Farac  | lay                                                     |         | Cortex-M0  | 2          |          |
| Inspecified Ligal  | Jevice                                                  |         | Cortex-M1  | *          |          |
| Inspecified Hilson | ner                                                     |         | Cortex-M3  |            |          |
| Inspecified Int    | к                                                       | ~       | Cortex-M4  | <u>0</u>   |          |
| Inspecified        | Lortex-M7                                               | <u></u> | Cortex-M7  | 2          |          |
| Inspecified        | Cortex-M23                                              |         | Cortex-M23 | ~          |          |
| Inspecified        | Cortex-M33                                              |         | Cortex-M33 | -          |          |
| Unspecified        | Cortex-R4                                               |         | Cortex-B4  | <u>0</u>   |          |
| Unspecified        | Cortex-R5                                               |         | Cortex-R5  | 2          | (a)      |
| Unspecified        | Cortex-R8                                               |         | Cortex-R8  | *          |          |
| Unspecified        | BX                                                      |         | BX         |            |          |
| Unspecified        | RISC-V                                                  |         | RISC-V     | <u>.</u>   | ê   .    |
| áboy               | AC33M6128L                                              |         | Cortex-M3  | 128 KB     | 12 KB    |

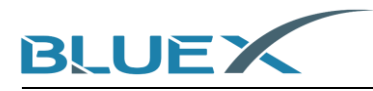

(4) 选择根据模块 Flash 电压选择选择工程(BX2416/RF03/RF04 的模块选择[Apollo\_00\_3V3],
 而 RF08 模块需选择[Apollo\_00\_1V8],我们以 RF03 模块为例,故选择[Apollo\_00\_3V3],
 然后点击 OK

| anufacturer | Device        | Core      | Flash size | RAM size |
|-------------|---------------|-----------|------------|----------|
| ueX         | Apollo_00_1V8 | Cortex-M0 | 8192 KB    | 192 KB   |
| ueX         | Apollo_00_3V3 | Cortex-M0 | 8192 KB    | 192 KB   |
|             |               |           |            |          |
|             |               |           |            |          |
|             |               |           |            |          |
|             |               |           |            |          |
|             |               |           |            |          |
|             |               |           |            |          |
|             |               |           |            |          |
|             |               |           |            |          |
|             |               |           |            |          |
|             |               |           |            |          |
|             |               |           |            |          |
|             |               |           |            |          |
|             |               |           |            |          |
|             |               |           |            |          |
|             |               |           |            |          |
|             |               |           |            |          |
|             |               |           |            |          |
|             |               |           |            |          |
|             |               |           |            |          |
|             |               |           |            |          |
|             |               |           |            |          |
|             |               |           |            |          |
|             |               |           |            |          |
|             |               |           |            |          |

(5) Target Device 设置完成,进行 Speed 的设置,选择速率 4000,点击 OK,如下图:

| Create New Project  | ×          |
|---------------------|------------|
| Target Device       |            |
| BlueX Apollo_00_3V3 |            |
| Little endian 🖃     |            |
| - Target Interface  |            |
| SWD V 4000          | -          |
|                     |            |
|                     | <u>0</u> K |

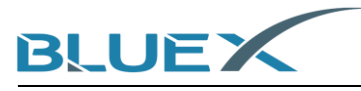

(6) 将开发板与 J-Link 连接,如下图:

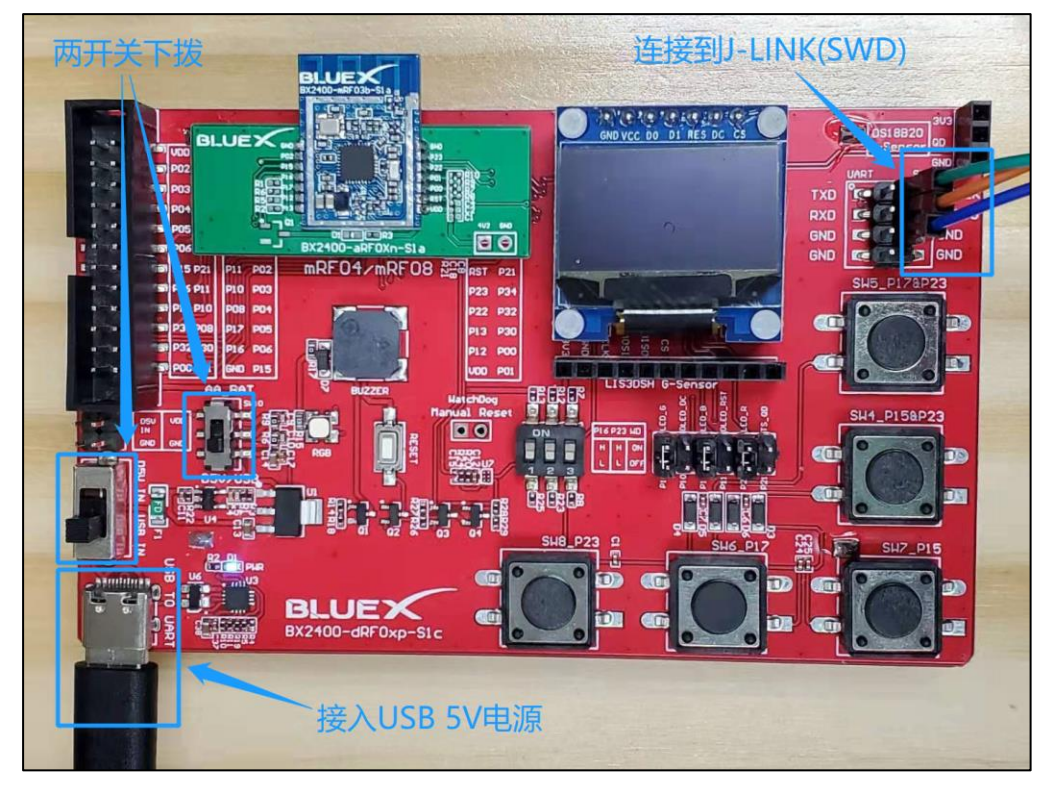

(7) 操作 J-Flash 连接开发板,在 J-Flash 界面点击[Target] -> [Connect] 若出现连接失败,请
 查看#(10)

| SEGGER J-F                                                                                                    | ash V6.44f                                                                                                    | - [new pro                                                                                  | oject *]                        |       |        |        |  | - | ×   |
|----------------------------------------------------------------------------------------------------|----------------------------------------------------------------------------------------------------|---------------------------------------------------------------------------------------------|---------------------------------|-------|--------|--------|--|---|-----|
| File Edit Viev                                                                                                    | / Target                                                                                                    | Options                                                                                     | Window                          | Help  |        |        |  |   |     |
| Project - ne  Name  Host connection  Tagget interface  int SWD speed  SWD speed  MCU  Core  Endan  Check core ID  Use target RAM  Flash memory  Base addless  Flash size                           | BlueX Apol<br>Cottex-MO<br>Little<br>No<br>192 KB @<br>Internal bar<br>0x800000<br>8192 KB                                  | onnect<br>sconnect<br>st<br>oduction P<br>anual Prog<br>Io_00_3V3<br>0x100000<br>nk 0       | rogrammir<br>ramming            | ig F7 | ,<br>, | SEGGER |  |   |     |
| - Project clos<br>Creating new project<br>Connecting<br>- Connecting v<br>- Out of sync<br>- Out of sync<br>- Out of sync<br>- ENBOR: Canne<br>- ENBOR: Canne<br>- ENBOR: Faile<br>Could not estab | ed<br>oject<br>created su<br>ia USB to .<br>, resynchr<br>, resynchr<br>, resynchr<br>t connect<br>d to conne<br>lish a con | coessfully<br>J-Link dev<br>onizing<br>onizing<br>onizing<br>to J-Link<br>ot.<br>nection to | ice O<br>via USB.<br>the J-Lind | ۲.    |        |        |  |   | × • |
| Ready                                                                                                    |                                                                                                    |                                                                                             |                                 |       |        |        |  |   | //  |

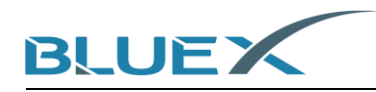

(8) 连接成功后,将[template\_with\_bootloader.hex.hex] 拖入 J-Flash 软

| 🔜 SEGGER J-Fla                                                                               | ash V6.44f - [new project                                                                                                    | t *]                         |              |                 |     |              |                |                |               |             |                |              |               |              |               |      |       |            |        | -                   | -      |                         | ×   |
|----------------------------------------------------------------------------------------------|----------------------------------------------------------------------------------------------------|------------------------------|--------------|-----------------|-----|--------------|----------------|----------------|---------------|-------------|----------------|--------------|---------------|--------------|---------------|------|-------|------------|--------|---------------------|--------|-------------------------|-----|
| File Edit View                                                                               | Target Options W                                                                                                    | indow Help                   |              |                 |     |              |                |                |               |             |                |              |               |              |               |      |       |            |        |                     |        |                         |     |
| Roject - nev                                                                                 | v p 🗖 🔳 🔀                                                                                                    | E:\BULE>                     | ( <u>2</u> 5 | て档資             | 料\软 | (件相          | l¥∖s           | DK\E           | вхм           | icro-       | SDK            | 3-rel        | ease          | -v3.2        | 2-202         | 1010 | 04\SI | DK3\       | exam   | ple                 |        |                         | ×   |
| Name                                                                                         | Value                                                                                                    | Address:                     | 0x801        | 0000            |     | _            | x1             | x2             | ×4            |             |                |              |               |              |               |      |       |            |        |                     |        |                         |     |
| Host connection                                                                              | USB [Device 0]                                                                                                    | - ,                          |              |                 |     | _            |                |                | _             |             |                |              |               |              |               |      |       |            |        |                     |        |                         |     |
|                                                                                              |                                                                                                    | Address                      | 0            | 1               | 2   | 3            | 4              | 5              | 6             | 7           | 8              | 9            | A             | B            | C             | D    | E     | F          | ASC    | II                  |        |                         |     |
| l arget interface                                                                            | SWD                                                                                                    | 800000                       | 42           | 58              | 32  | 34           | 00             | 80             | 12            | 00          | 1C             | 14           | 00            | 00           | 19            | 82   | 12    | 00         | BX2    | 4                   |        |                         | _   |
| Init SWD speed                                                                               | 4000 kHz                                                                                                    | 800010                       | ดด           | ØЙ              | Ø4  | ØЙ           | ØЙ             | ØЙ             | Ø7            | <b>Й</b>    | Ø8             | ØЙ           | 3B            | 60           | 35            | 11   | Ø1    | 29         |        |                     | :      | °5…)                    |     |
| SWD speed                                                                                    | 4000 kHz                                                                                                    | 800020                       | RØ           | 85              | 69  | 46           | 42             | 78             | 00            | AF          | 92             | 86           | 92            | ØF           | <b>D</b> 3    | 1 D  | DB    | 08         | 41     | FBy                 |        |                         |     |
| MCU                                                                                          | BlueX Apollo 00, 3V3                                                                                                    | 000020                       | DD DD        | 00              | CD. | 10           | 0.0            | 40             | OC OC         |             | 60             | 40           | 00            | 70           | 84            | TO.  | OF    | PO         |        | P                   | 217    |                         |     |
| Core                                                                                         | Cortex-MD                                                                                                    | 000030                       | DB           | 99              | CB  | TH           | 70             | 40             | 69            | 00          | 67             | 40           | 66            | ~~           | 61            | re   | OL    | F7         |        |                     |        | ×                       |     |
| Endian                                                                                       | Little                                                                                                    | 800040                       | 07           | 21              | 01  | 20           | 6B             | 78             | 6C            | 46          | 18             | 07           | 18            | ØF           | DA            | 10   | ØB    | 40         |        | kx]                 | lF     |                         |     |
| Check core ID                                                                                | No                                                                                                    | 800050                       | 98           | 40              | A2  | 5C           | BD             | 46             | 10            | 40          | 43             | 1E           | 98            | 41           | CØ            | B2   | BØ    | BD         | .e.    | ∖.F.                | ec     | A                       |     |
| Use target RAM                                                                               | 192 KB @ 0x100000                                                                                                    | 800060                       | F8           | B5              | 6A  | 46           | 44             | 78             | 00            | AF          | A4             | 06           | A4            | ØF           | E3            | 1D   | DB    | 08         | · ji   | FD×.                |        |                         |     |
| _                                                                                            |                                                                                                    | 800070                       | DB           | ØЙ              | D3  | 18           | 9D             | 46             | Ø5            | <b>Ю</b>    | 22             | ØЙ           | ØЙ            | 21           | 68            | 46   | D9    | F6         |        | F .                 |        | thF.                    |     |
| Flash memory                                                                                 | Internal bank 0                                                                                                    | 000000                       | AE           | ED.             | 87  | 22           | 6 D            | 70             | 6 E           | 46          | 1 D            | 87           | 1 D           | AP           | na            | 10   | 12    | 49         | N      |                     | P      | 6                       |     |
| Base address                                                                                 | 0x800000                                                                                                    | 000000                       | 10           | 1.0             | 01  | 44           | 00             | 70             | UL            |             | 10             |              | 10            | 01           |               | 10   | 13    | 10         |        | Line and the second |        | e                       |     |
| Flash size                                                                                   | 8192 KB                                                                                                    | 800090                       | 66           | 3H              | AH  | 40           | 28             | 78             | 72            | 54          | 63             | 46           | 22            | 99           | 01            | FØ   | 63    | FY         |        | ecxr                | si ir  |                         |     |
|                                                                                              |                                                                                                    | 8000A0                       | BD           | 46              | F8  | BD           | 10             | B2             | 06            | 4C          | 06             | 4B           | 9C            | 42           | 00            | D3   | 10    | BD         | .F.    |                     | г.к.   | в                       |     |
|                                                                                              |                                                                                                    | 8000B0                       | 62           | 68              | 20  | 68           | 00             | 21             | D9            | F6          | 32             | FD           | 08            | 34           | F4            | E7   | CØ    | 46         | bh 🛛   | h.†.                | 2      | 4F                      |     |
|                                                                                              |                                                                                                    | 8000C0                       | 04           | 94              | 12  | 00           | ØC             | 94             | 12            | 00          | 70             | B5           | 05            | 00           | 07            | 48   | ØE    | 00         |        |                     | p      | н                       |     |
|                                                                                              |                                                                                                    | 800000                       | 14           | 00              | 00  | FØ           | F3             | F8             | 01            | 20          | 32             | 00           | 29            | 00           | 40            | 42   | 00    | FØ         |        |                     | 2.3    | .es                     |     |
|                                                                                              |                                                                                                    | 8000E0                       | 111          | F9              | ØØ  | 1 B          | 43             | 42             | 58            | 41          | ся             | B2           | 70            | BD           | B7            | 1 D  | C1    | <b>Й</b> 4 |        | . CBX               | (A     |                         |     |
|                                                                                              |                                                                                                    | 900020                       | 00           | 21              | EG  | DE           | 20             | 40             | 40            | 40          | 1 D            | 60           | 0E            | DO           | 22            | 88   | 19    | 00         |        | 276                 | н      |                         |     |
|                                                                                              |                                                                                                    | 0000100                      | 100          | 21              | 10  | 0.0          | 31             | 70             | -10           | 10          | 10             |              | 0.5           | 10           | 22            | 60   | 10    | 60         |        | - : Ke              |        |                         |     |
|                                                                                              |                                                                                                    | 800100                       | 49           | 00              | 99  | 93           | 61             | гø             | 84            | F8          | 36             | 48           | 30            | 4V           | 22            | 68   | ZB    | 60         | 1      |                     | - < K= | • <b>n</b> • <b>n</b> + |     |
|                                                                                              |                                                                                                    | 800110                       | 30           | 4B              | 9A  | 42           | 4C             | D1             | 3C            | 4B          | 3C             | 48           | 2B            | 60           | 00            | 9B   | 62    | 68         | <ĸ.:   | BL.<                | ск<н+  | •`bł                    | -   |
| ,<br>,                                                                                       |                                                                                                    | 000170                       | 01           | 20              | 10  | 10           | DD             | 6.0            | ħΩ            | 00          | NN             | 20           | CC            | na           | 00            | 22   | 20    | AD         | h      |                     |        |                         |     |
| 🔜 LOG                                                                                        |                                                                                                    |                              |              |                 |     |              |                |                |               |             |                |              |               |              |               |      |       |            |        |                     |        |                         | 23  |
| Application log<br>- J-Flash V6.44<br>- JLinkAEM dll<br>Creating new pro<br>- New project of | Application log tarted<br>- J-Flash V& 44 (J-Flash compiled Apr 12 2019 17:17:25)<br>- JLinADM All V& 44f (JLL compiled Apr 12 2019 17:17:02)<br>Creating new project<br>- Creating new project<br>- Creating new project |                              |              |                 |     |              |                |                |               |             |                |              |               |              |               |      |       |            |        |                     |        |                         |     |
| Close project<br>- Project close<br>Creating new pro                                         | ed                                                                                                    |                              |              |                 |     |              |                |                |               |             |                |              |               |              |               |      |       |            |        |                     |        |                         |     |
| - New project o<br>Opening data fil<br>- Data file ope                                       | created successfully<br>Le [E:\BULEX\2_文档资料\<br>aned successfully (44086                                                                                                    | \软件相关\SDK\<br>5 bvtes, 2 ran | BXMi<br>ges, | ero-SI<br>CRC 4 | )K3 | eles<br>ta = | .se⊤v<br>• 0xC | 3.2-2<br>A5F7I | 20210<br>D15, | 104\<br>CRC | SDK3'<br>of fi | exam<br>le = | ples<br>= 0x3 | \ble<br>FF4D | \ble_<br>303) | base | \pro  | ject)      | ,mdk∖b | le_ba               | ase_wi | th_boot                 | :10 |
|                                                                                              |                                                                                                    |                              |              |                 |     |              |                |                |               |             |                |              |               |              |               |      |       |            |        |                     |        |                         | × . |
|                                                                                              |                                                                                                    |                              |              |                 |     |              |                |                |               |             |                |              |               |              |               |      |       |            |        |                     |        |                         | 1.1 |
| Ready                                                                                        |                                                                                                    |                              |              |                 |     |              |                |                |               |             |                |              |               |              |               |      |       |            |        |                     |        |                         | /   |

 (9) 依次点击 [Target] -> [Production Programming] 或按下 F7,它将开始下载如下图, 若出现下载失败请查看#(10)

|                                  |                                            |                | -     |          | -     | -      | -        | -          |          |            | _     | -     |      |       |       |      |          | -          |       | -      |           |         |          |
|----------------------------------|--------------------------------------------|----------------|-------|----------|-------|--------|----------|------------|----------|------------|-------|-------|------|-------|-------|------|----------|------------|-------|--------|-----------|---------|----------|
| SEGGER J-FI                      | ash V6.44f - [new projec                   | rt *]          |       |          |       |        |          |            |          |            |       |       |      |       |       |      |          |            |       |        | _         |         | ×        |
|                                  |                                            |                |       |          |       |        |          |            |          |            |       |       |      |       |       |      |          |            |       |        |           |         |          |
| File Edit Viev                   | v Target Options W                         | Indow Help     |       | _        |       |        |          |            |          |            |       |       |      |       |       |      |          |            |       |        |           |         |          |
| <b>N</b> IA A A                  | Connect                                    |                |       | 1        | -     |        |          | -          |          |            | -     |       |      |       |       |      |          | -          |       |        |           |         |          |
| Project - ne                     | Disconnect                                 |                |       | 100      | 79\D  | (1718  | 大15      | DK(I       | BXIM     | icro-      | SUK   | s-rei | ease | -V3.2 | 2-204 | 2101 | U4/5     | DKS        | exan  | npie   | . 🕒       |         | <u> </u> |
| Name                             | Disconnect                                 |                |       | -10      | _     | _      | x1       | x2         | ×4       |            |       |       |      |       |       |      |          |            |       |        |           |         |          |
| Host connection                  | Test                                       |                | >     | Ľ        |       | _      | 1.2      | <u> </u>   | <u> </u> |            |       |       |      |       |       |      |          |            |       |        |           |         |          |
|                                  |                                            |                |       | <u>+</u> | 2     | 3      | 4        | 5          | 6        | 7          | 8     | 9     | A    | B     | C     | D    | E        | F          | ASC   | CII    |           |         | -        |
| Target interface                 | Production Prog                            | ramming        | F7    | 8        | 32    | 34     | 00       | 80         | 12       | 00         | 10    | 14    | 00   | 00    | 19    | 82   | 12       | 00         | BX2   | 24     |           |         |          |
| Init SWD speed                   | Manual Program                             | omina          | `     | -10      | 04    | 00     | 00       | 00         | 07       | 00         | 08    | 00    | 3B   | 60    | 35    | 11   | 01       | 29         |       |        | i         | ·5>     |          |
| SWD speed                        | i Manual Program                           | g              |       | -85      | 69    | 46     | 42       | 78         | ดด       | AF         | 92    | Ø6    | 92   | ØF    | D3    | 1 D  | DB       | <b>Ø</b> 8 | 1     | i FB×  |           |         |          |
| MCU                              | BlueX Apollo 00 3V3                        | 800030         | DB    | 00       | CB    | 10     | 91       | 46         | 85       | 00         | 69    | 46    | 99   | 78    | Ø1    | FØ   | 8F       | E9         |       | F      | iF        | ~       |          |
| Core                             | Cortex-M0                                  | 000000         | 00    |          |       |        | ~n       | 10         |          | 40         | 4.0   | 00    | 40   | or    | DA    | 10   | on       | 40         |       |        |           |         |          |
| Endian                           | Little                                     | 800040         | 07    | 21       | 01    | 20     | DD<br>DD | ~ *        | 60       | 40         | 1.0   | 107   | 10   | ør    | DH    | 10   | 00       | 40         |       | . KX   | 1r        |         |          |
| Check core ID                    | No                                         | 800050         | 98    | 40       | HZ    | 50     | RD       | 46         | 10       | 40         | 43    | 1E    | 98   | 41    | CØ    | BS   | RQ       | RD         |       | · `. F | .ec       | н       |          |
| Use target RAM                   | 192 KB @ 0x100000                          | 800060         | F8    | B2       | 68    | 46     | 44       | 78         | 00       | AF         | 84    | 06    | 84   | ØF    | E3    | 1D   | DB       | 08         |       | jFD×   |           |         |          |
| Flash manual                     | Internal bank 0                            | 800070         | DB    | 00       | D3    | 1A     | 9D       | 46         | 05       | 00         | 22    | 00    | 00   | 21    | 68    | 46   | D9       | F6         |       | F      | "         | *hF     |          |
| Race address                     |                                            | 800080         | 4E    | FD       | 07    | 22     | 6 B      | 78         | 6E       | 46         | 1B    | 07    | 1B   | ØF    | D9    | 10   | 13       | 40         | Ν     | . "Exc | nF        | e       |          |
| Flash size                       | 8192 KB                                    | 800090         | 06    | 3A       | 9A    | 40     | 28       | 78         | 72       | 54         | 69    | 46    | 22   | 00    | 01    | FØ   | 69       | F9         |       | ec.    | rT iF'    | 'i.     |          |
| 1.0001.0000                      |                                            | 800000         | BD    | 46       | F8    | BD     | 10       | <b>B</b> 5 | Ø6       | 4C         | 86    | 4B    | 90   | 42    | ØЙ    | D3   | 10       | BD         | . F.  |        | . L. К.   | B       |          |
|                                  |                                            | 800080         | 62    | 68       | 201   | 68     | 00       | 21         | n9       | E6         | 32    | ED    | 98   | 34    | F4    | F7   | CO       | 46         | hh    | ь.     | 2         | 4 F     |          |
|                                  |                                            | 999900         | 94    | 04       | 12    | 00     | ac       | 04         | 12       | 00         | 70    | DE    | OC.  | 00    | 67    | 49   | OU<br>OF | 00         |       |        |           |         |          |
|                                  |                                            | 000000         |       | 27       | 14    | 00     | 80       | 77         | 14       | 00         | 20    | 83    | 00   | 00    | 40    | 10   | OL.      | 50         |       |        | · · p · · |         |          |
|                                  |                                            | 800000         | 14    | 99       | 99    | гø     | F3       | P8         | 01       | 20         | 32    | 99    | 29   | 00    | 40    | 42   | 99       | гø         |       |        |           |         |          |
|                                  |                                            | 8000E0         | 11    | F9       | 00    | 1B     | 43       | 42         | 58       | 41         | CØ    | B2    | 70   | BD    | B7    | 1D   | C1       | 04         | • • • | CB     | XA¥       |         |          |
|                                  |                                            | 8000F0         | 80    | 21       | FØ    | B5     | 3F       | 4B         | 40       | 4C         | 1B    | 69    | 85   | BØ    | 22    | 00   | 18       | 00         | . * . | ?K     | eL.i.     |         |          |
|                                  |                                            | 800100         | 49    | 00       | 00    | 93     | 01       | FØ         | 84       | F8         | 3C    | 4B    | 3D   | 4D    | 22    | 68   | 2B       | 60         | Ι.,   |        | <к        | •M"h+`  |          |
|                                  |                                            | 800110         | 3C    | 4B       | 9A    | 42     | 4C       | D1         | 3C       | <b>4</b> B | 3C    | 48    | 2B   | 60    | 00    | 9B   | 62       | 68         | <к.   | BL.    | < K< H +  | `bh     | -        |
| 1                                |                                            | 000100         | 01    | 60       | 10    | 10     | 88       | 69         | na       |            | 90    | 20    | C D  | na    | 00    |      | 20       | 40         | 1.    |        |           |         | -        |
|                                  |                                            | 1              |       |          |       |        |          |            |          |            |       |       |      |       |       |      |          |            |       |        |           |         |          |
| LOG                              |                                            |                |       |          |       |        |          |            |          |            |       |       |      |       |       |      |          |            |       |        | -         |         | 8        |
| Application log                  | started                                    | 10 0010 17.1   | 2.053 |          |       |        |          |            |          |            |       |       |      |       |       |      |          |            |       |        |           |         | ~        |
| - TLinkARM. dll                  | . V6.44f (DLL compiled Ap                  | pr 12 2019 17: | 17:02 | 0        |       |        |          |            |          |            |       |       |      |       |       |      |          |            |       |        |           |         |          |
| Creating new pr                  | oject                                      |                |       |          |       |        |          |            |          |            |       |       |      |       |       |      |          |            |       |        |           |         |          |
| - New project                    | created successfully                       |                |       |          |       |        |          |            |          |            |       |       |      |       |       |      |          |            |       |        |           |         |          |
| - Project clos                   | ed                                         |                |       |          |       |        |          |            |          |            |       |       |      |       |       |      |          |            |       |        |           |         |          |
| Creating new pr                  | oject                                      |                |       |          |       |        |          |            |          |            |       |       |      |       |       |      |          |            |       |        |           |         |          |
| - New project<br>Opening data fi | created successfully<br>1。[E:\BHTEX\2 文档溶料 | \软件相关\SDK)     | BING  | ro-Si    | nK3   | -e] ee | 20-2     | 3 2-3      | 20210    | 1043       | SDK3  |       | mles | \b1e  | \ble  | haze | Inro     | ient'      | \ndk\ | ble b  | aze vi    | th hoot | 1.       |
| - Data file op                   | ened successfully (4408                    | 6 bytes, 2 rar | iges, | CRC      | of di | ata =  | OxC      | ASF 7      | D15,     | CRC        | of f: | ile - | 0x3  | FF4D  | 303)  |      |          |            |       |        |           |         |          |
|                                  |                                            |                |       |          |       |        |          |            |          |            |       |       |      |       |       |      |          |            |       |        |           |         | ~        |
| <                                |                                            |                |       |          |       |        |          |            |          |            |       |       |      |       |       |      |          |            |       |        |           |         | > .::    |
|                                  |                                            |                | _     | _        | -     | _      | -        | -          | -        | -          | -     |       | -    | -     | -     |      | -        | _          | -     | _      |           |         |          |
| Ready                            |                                            |                |       |          |       |        |          |            |          |            |       |       |      |       |       |      |          |            |       |        |           |         |          |

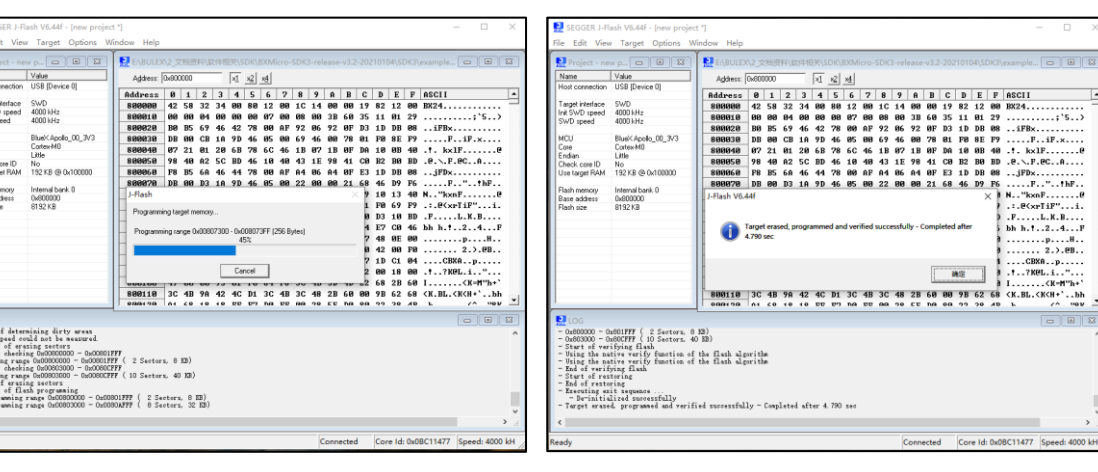

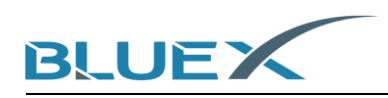

(10) 若出现连接失败或烧录失败,将 P16 拉高后,重新上电或按下复位键,返回#(7) 如下图:

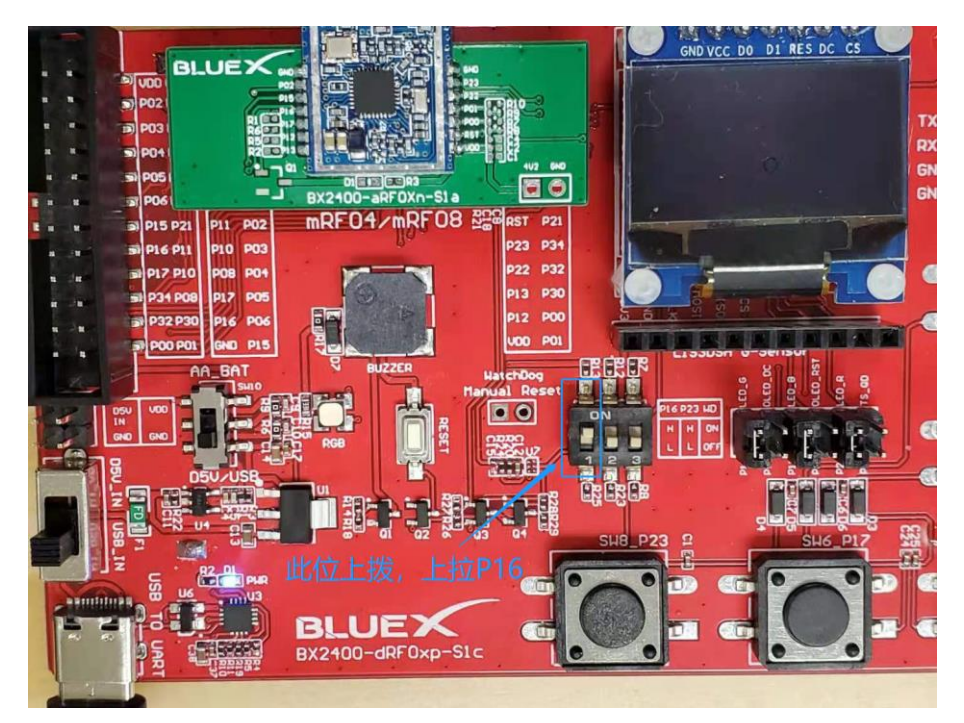

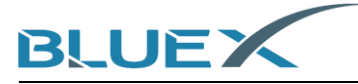

#### 3.3 确认开发板的信息输出

(1) 如下图,下载完成确认 P16 处于下拉状态,重新上电或按下复位按键

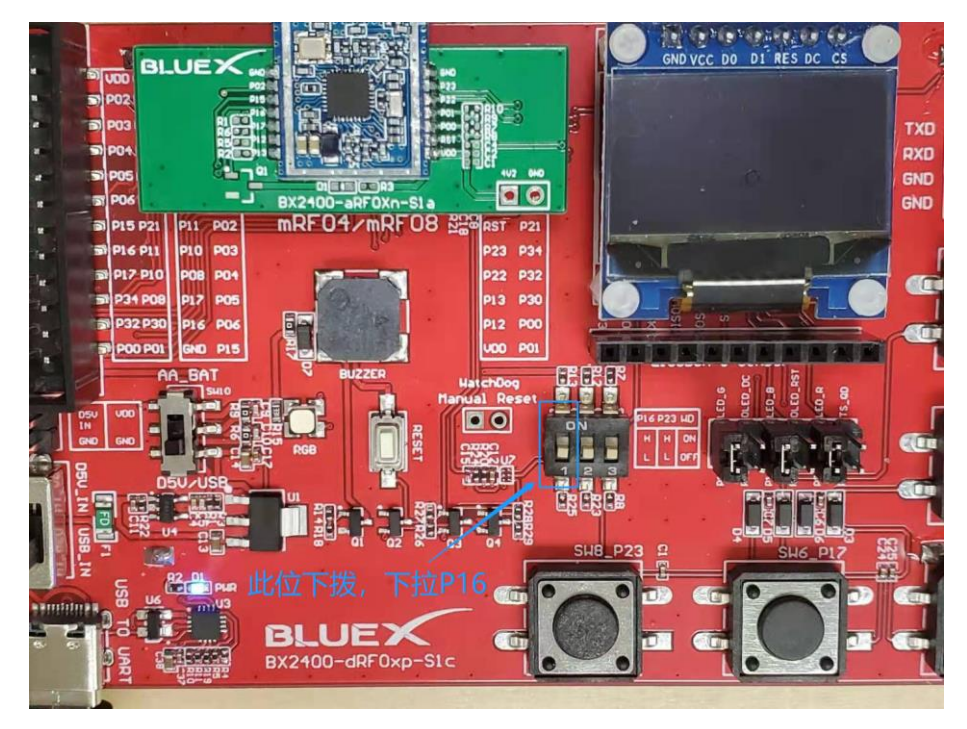

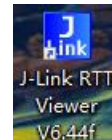

(2) 双击 106.44f , 打开[rtt\_viewer]会进入 configuration 窗口

(3) 在 configuration 窗口里,设置 Specify Target Device

| 🔜 J-Link RTT Viewer V6.44f   Configuration | ?                | $\times$ |
|--------------------------------------------|------------------|----------|
| Connection to J-Link                       |                  |          |
| ● <u>U</u> SB <u>Serial</u> No             |                  |          |
| ○ <u>T</u> CP/IP                           |                  |          |
| O <u>E</u> xisting Session                 |                  |          |
| Specify Target Device                      |                  |          |
| Apollo_00_3V3                              | ~                |          |
| Script file (optional)                     |                  |          |
|                                            |                  |          |
| Target Interface & Speed                   |                  |          |
| SWD                                        | 4000 kH          | z 🔻      |
| RTT Control Block                          |                  |          |
| ● Auto Detection ○ Address / ○ Sear        | rch <u>R</u> ang | e        |
|                                            |                  |          |
| OK                                         | Car              | icel     |

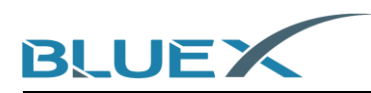

(4) 选择[BlueX],根据对应Flash 电压选择工程,然后单击OK,使用BX2416/RF03/RF04
 模块时,请选择[Apollo\_00\_3V3],使用RF08 模块时,请选择[Apollo\_00\_1V8]

| 🔝 Target Device    | Settings                   |           |          |            | ×         |  |  |  |  |  |  |
|--------------------|----------------------------|-----------|----------|------------|-----------|--|--|--|--|--|--|
| Selected Device: A | elected Device: AC33M6128L |           |          |            |           |  |  |  |  |  |  |
| Manufacturer       | Device                     | Core      | NumCores | Flash Size | RAM Size  |  |  |  |  |  |  |
| BlueX              | *                          | *         | *        | *          | *         |  |  |  |  |  |  |
| BlueX              | Apollo 00 1V8              | Cortex-M0 | 1        | 8 MB       | 192 KB    |  |  |  |  |  |  |
| BlueX              | Apollo_00_3V3              | Cortex-M0 | 1        | 8 MB       | 192 KB    |  |  |  |  |  |  |
|                    |                            |           |          |            |           |  |  |  |  |  |  |
|                    |                            |           |          |            | OK Cancel |  |  |  |  |  |  |

(5) 在 configuration 窗口里,设置[Target Interface& Speed]如下图:

| J-Link RTT Viewer V6.44f   Configuration |        | ?                | $\times$ |
|------------------------------------------|--------|------------------|----------|
| Connection to J-Link                     |        |                  |          |
| • USB Serial No                          |        |                  |          |
| ○ <u>I</u> CP/IP                         |        |                  |          |
| O <u>E</u> xisting Session               |        |                  |          |
| Specify Target Device                    |        |                  |          |
| Apollo_00_3V3                            |        | ~                |          |
| Script file (optional)                   |        |                  |          |
|                                          |        |                  |          |
| Target Interface & Speed                 |        |                  |          |
| SWD                                      | -      | 4000 kł          | {z ▼     |
| RTT Control Block                        |        |                  |          |
| • Auto Detection O Address               | ) Sear | rch <u>R</u> ang | çe       |
|                                          |        |                  |          |
| 0                                        | K      | Ca               | ncel     |

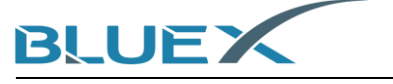

(6) 正确设置后,打印输出如下图:

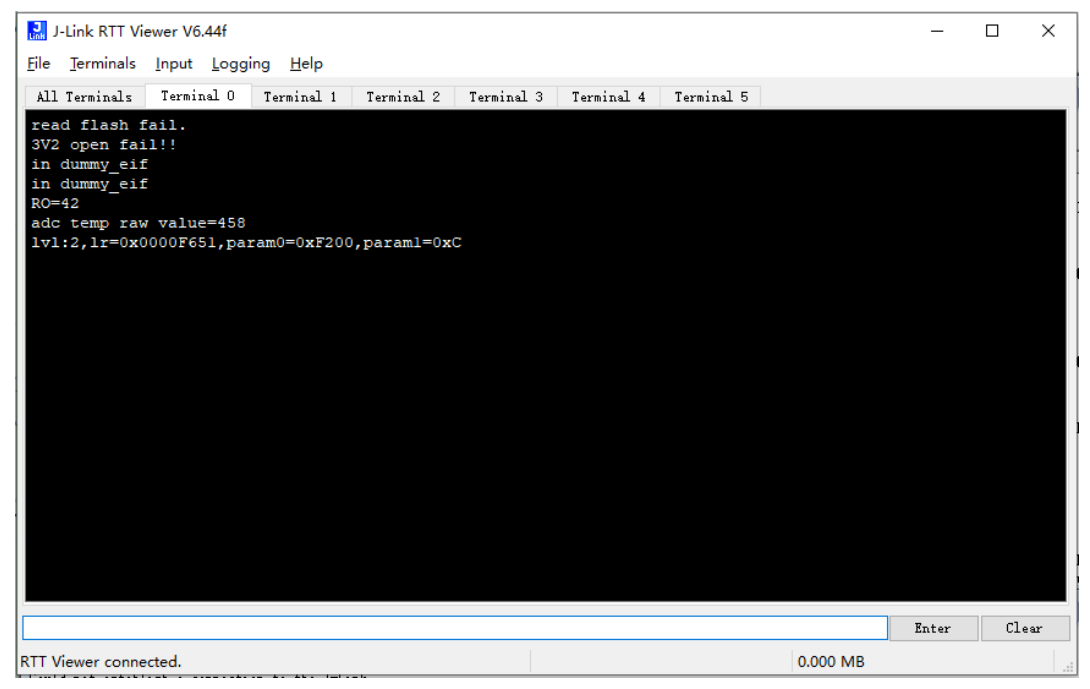

(7) 最后,确认空中有广播产生:手机上使用 app (NRF connect) 可以查看并且连接上 BLUEX-SDK3

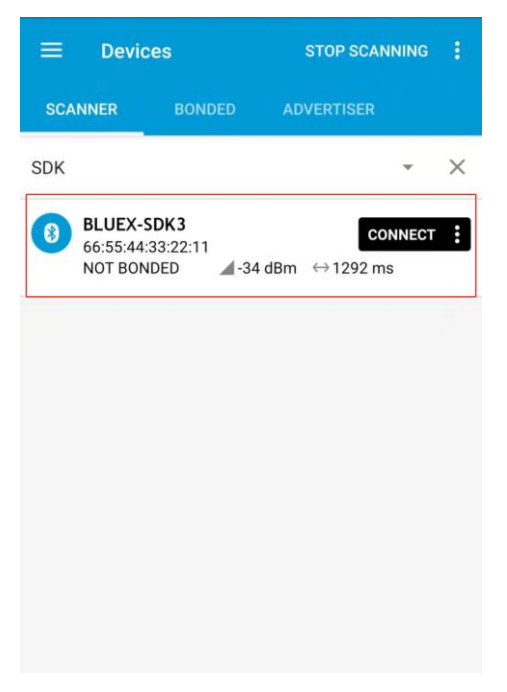

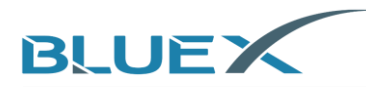

# 4. 文档修改记录

| 版本  | 修改内容                      | 日期         | 作者  |
|-----|---------------------------|------------|-----|
| 1.0 | 创建初始版本                    | 2020/03/01 | 姚琪  |
| 1.1 | 调整及添加插图                   | 2020/03/02 | 陈仕玮 |
| 1.2 | 修改开发板的部分内容,修改档名,调整封面      | 2020/07/17 | 简任锋 |
| 1.3 | 增加开发板套件图片,增加J-Flash工程说明   | 2020/08/01 | 简任锋 |
| 1.4 | 修改文档图片,新增编译固件部分内容         | 2021/01/19 | 简任锋 |
| 1.5 | 新增SDK的下载和使用的简易说明          | 2021/04/13 | 简任锋 |
| 1.6 | 新增附录,BX2400-dRF0xp-S1c原理图 | 2021/04/25 | 陈玥瑶 |
| 1.7 | 更新英文版本                    | 2021/05/19 | 彭格格 |

## 5. Appendix

#### 5.1 Schematic of BX2400-dRF0xp-S1c 原理图

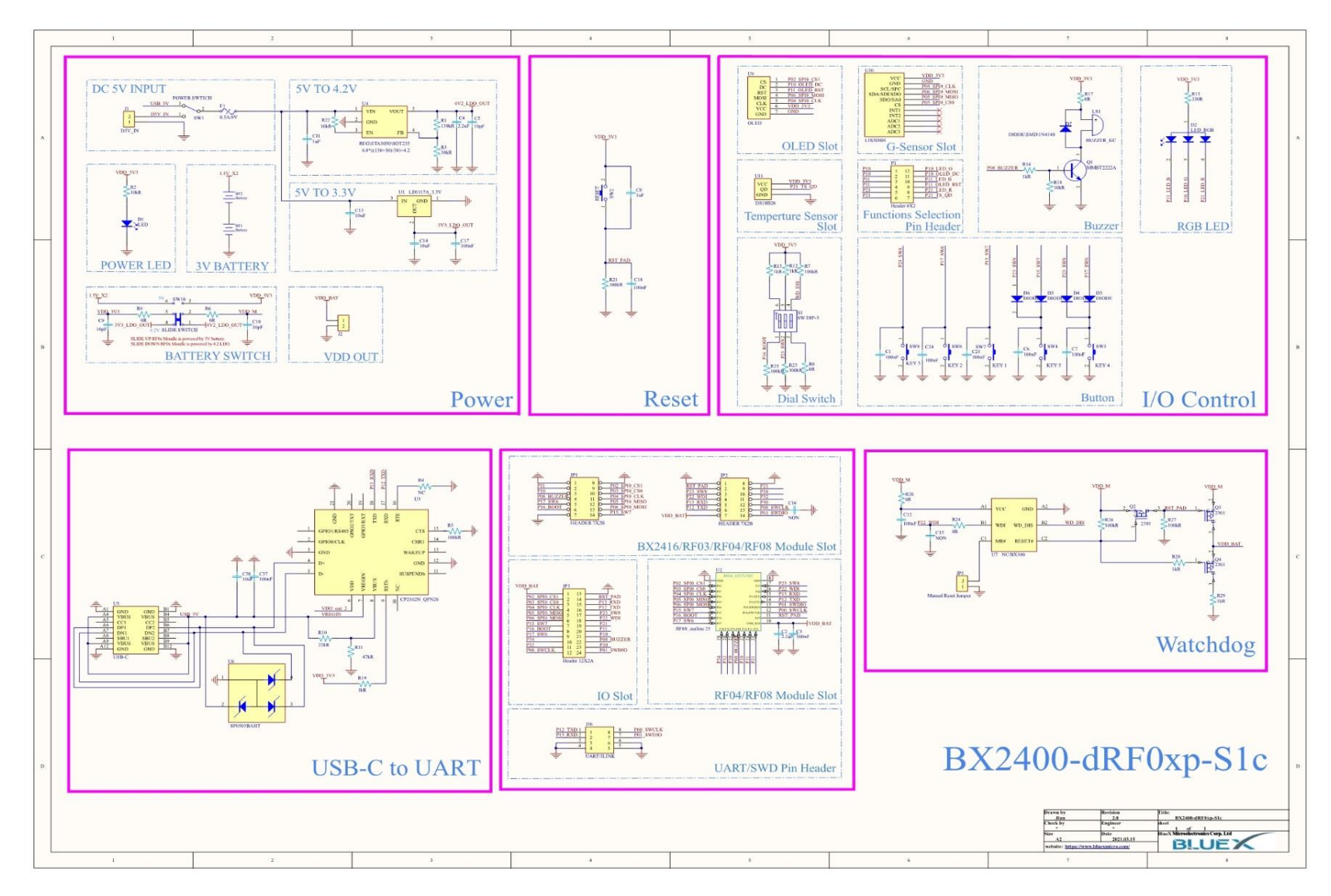